## TUTORIAL ISCRIZIONE + QUESTIONARIO FINESTRA TEMPORALE - A.A. 2021/2022

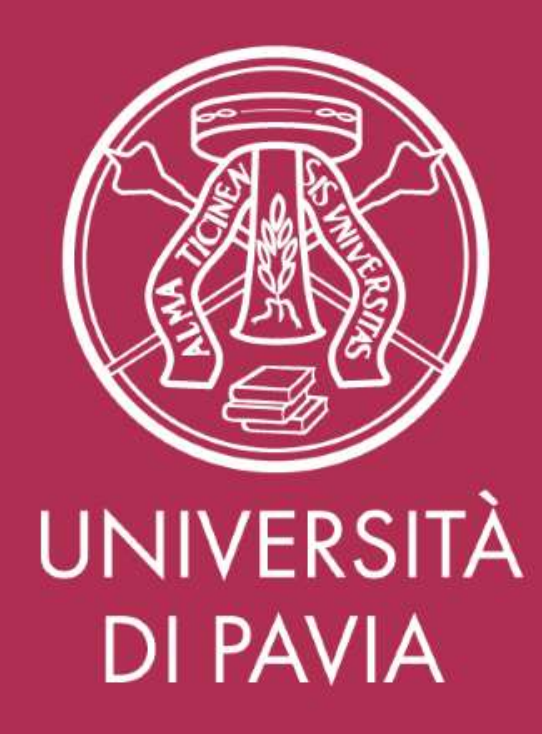

## **RIEPILOGO DELLA PROCEDURA DI ISCRIZIONE**

| PROCEDURA - AVVISO                                                   | DAL                                | AL                               |  |  |
|----------------------------------------------------------------------|------------------------------------|----------------------------------|--|--|
| ISC                                                                  | RIZIONE                            |                                  |  |  |
| Iscrizione Finestra Temporale ed eventuale compilazione questionario | <i>12:00 h</i> – 14 Settembre 2022 | <i>23:59 h</i> - 14 Ottobre 2022 |  |  |
| Pagamento tassa di ammissione di 66,00 Euro                          | <i>12:00 h</i> – 14 Settembre 2022 | 23:59 h -14 Ottobre 2022         |  |  |

### PER RICHIEDERE IL RICONOSCIMENTO DI CFU CONSEGUITI PRESSO ALTRI ATENEI

Si ricorda agli studenti che abbiano sostenuto parte degli esami in un ateneo diverso da Pavia per i quali intendano richiedere il riconoscimento che è NECESSARIO INVIARE l'ATTESTAZIONE DEGLI ESAMI SOSTENUTI AI FINI DEL PERCORSO PF24, rilasciata dall'ateneo di pertinenza che indichi, per ogni insegnamento conseguito, l'SSD, il numero di cfu, l'esito e la data di conseguimento.

Tale attestazione dovrà obbligatoriamente essere integrata al suo interno o accompagnata dal PROGRAMMA STESSO DELL'INSEGNAMENTO.

E' necessario effettuare l'upload di tale documentazione durante la fase di iscrizione.

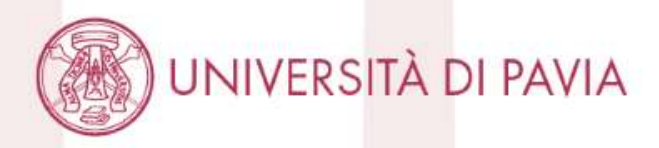

# **ISCRIZIONE**

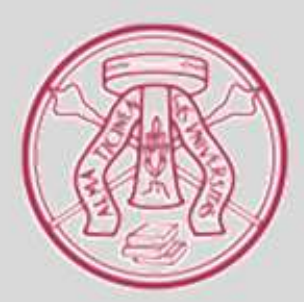

1) Il candidato accede alla Home Page di UNIPV; clicca su "Area Riservata" dal menu in alto a destra.

Area Riservata 🗳 | Albo 🗗 | PEC | Webmail | Rubrica | URP 🗗 | Contatti | 🗮 English 🗗 UNIVERSITÀ DI PAVIA INTERNAZIONALE SERVIZI FORMAZIONE RICERCA INFORMAZIONI PER ATENEO HAI DEI DUBBI SU DOVE ISCRIVERTI ? PARLANE ONLINE CON I NOSTRI PROFESSORI (.....

FUTURI STUDENTI

STUDENTUSC PITTI

DOSTIALIDEA

RICERCA

INTERNAZIONALE

2) Il candidato, se già registrato, seleziona "Login" dalla colonna di destra. Altrimenti seleziona "Registrazione" e segue le indicazioni date dal sistema per registrarsi, dopodiché effettua il login. Nel caso di password dimenticata, è possibile richiedere il refresh delle credenziali cliccando sul link dedicato "Password dimenticata".

AMBIENTE DI TEST

UNIVERSITÀ DI PAVIA

## Area Struttura Didattica

In queste pagine troverai le informazioni relative alla didattica dell'Ateneo e dal MENU in alto a destra potrai accedere ai servizi relativi. Per procedere credenziali personali.

#### **STUDENTI O FUTURI STUDENTI**

Se sei già immatricolato presso l'Università degli Studi di Pavia - o lo sei stato in passato - seleziona login e utilizza l'identificativo (username che è il co codice di accesso (password) per i servizi di Ateneo (gli stessi che usi per accedere alla rete WI-FI).

Se non sei mai stato immatricolato presso l'Università degli Studi di Pavia devi registrarti selezionando Registrazione. Riceverai un identificativo (user (password) provvisori.

Se ti sono già state assegnate le credenziali personali e le hai smarrite, seleziona Password dimenticata e segui le istruzioni che ti verranno impartite

#### DOCENTI E PERSONALE TECNICO-AMMINISTRATIVO

Per accedere ai servizi telematici legati alla didattica seleziona login e utilizza l'identificativo (username che è il codice fiscale scritto in maiuscolo) e il c servizi di Ateneo (gli stessi che usi per accedere alla rete WI-FI).

In caso di credenziali smarrite è possibile ottenere una nuova password cliccando sulla voce Cambio password servizi di Ateneo; la nuova password

| Area Riservata          |   |
|-------------------------|---|
| Registrazione           |   |
| Registrazione con SPID  |   |
| Login                   |   |
|                         |   |
| Area azienda            | > |
| Strutture               | > |
| Didattica               | > |
| Esami                   | > |
| Guida                   | > |
| Mobilità internazionale | > |
| Accreditamento Aziende  | > |
|                         |   |

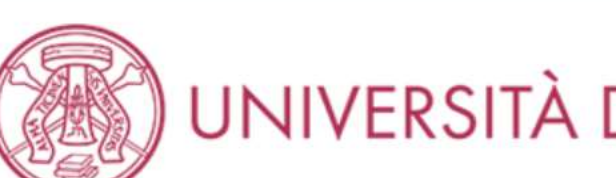

eng

ita

X

3) Il candidato effettua il login inserendo le credenziali di ateneo ed accede alla propria Area Riservata.

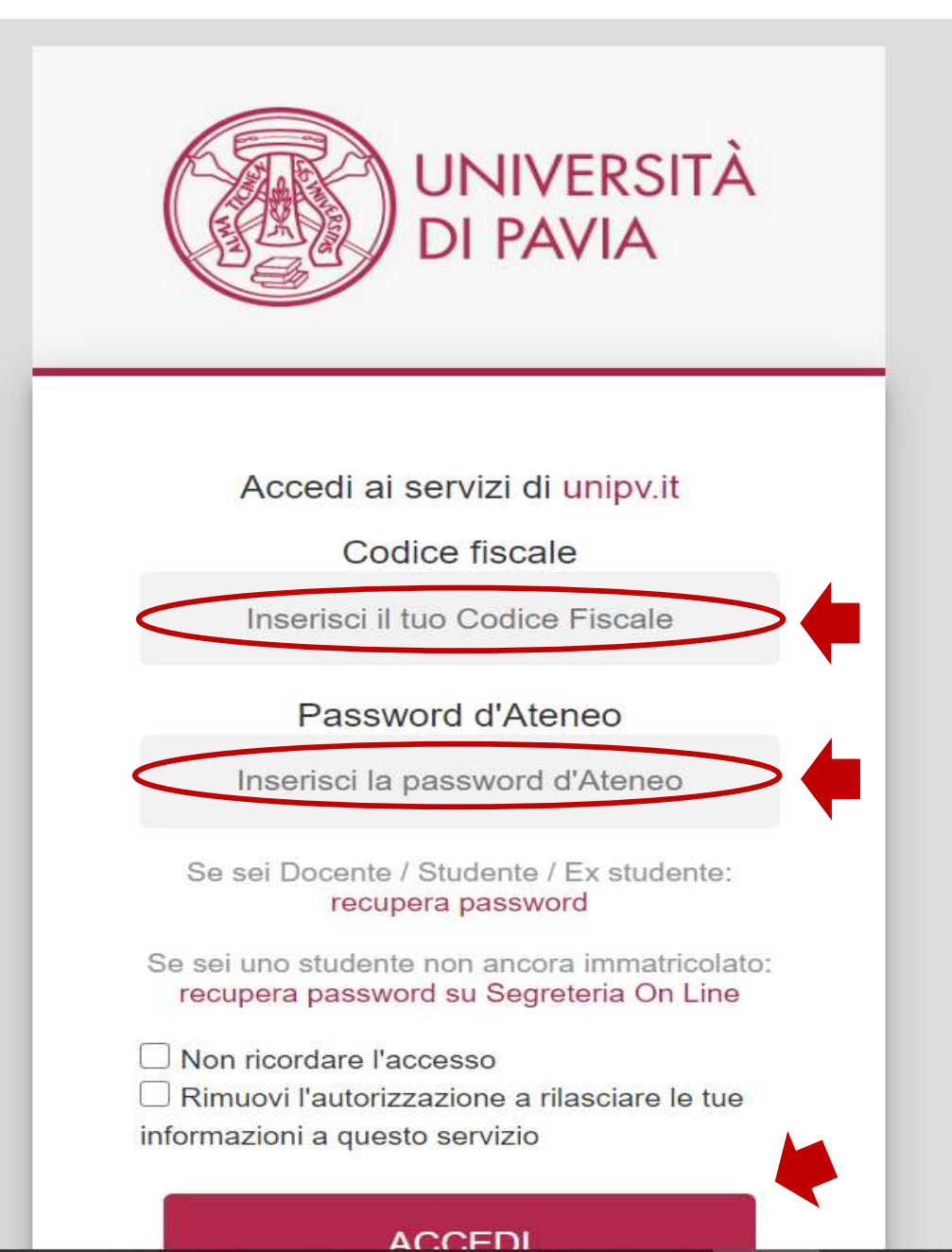

4) Il candidato seleziona "Segreteria" dalla colonna di destra.

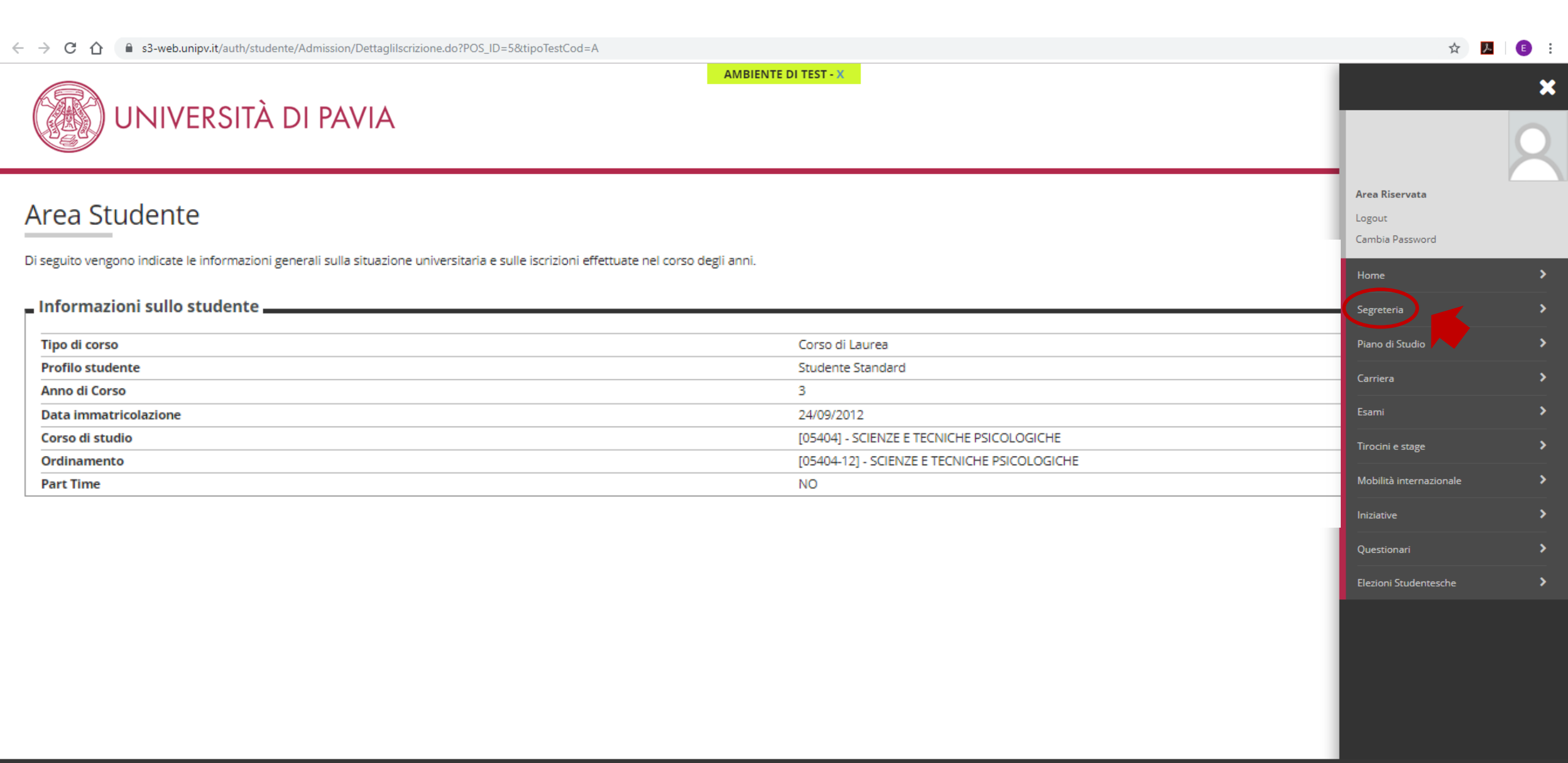

### 5) Seleziona "Test di Ammissione" dalla colonna di destra.

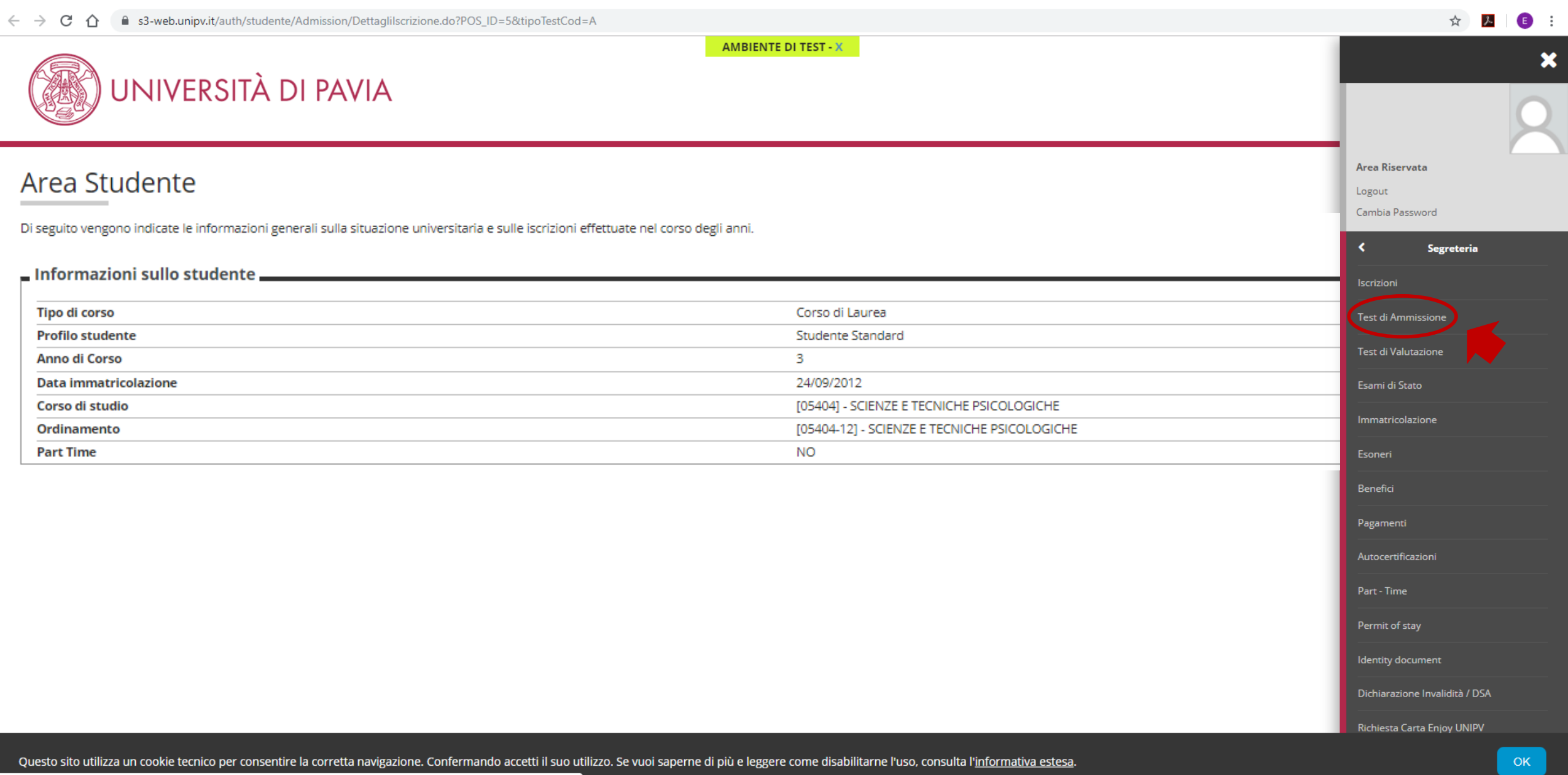

## 6) Grazie a questa schermata, il candidato comprende a che punto è l'iscrizione (flag a lato); clicca su Iscrizione Concorsi.

| ← → C 🏠 🗎 s3-web.unipv.it/checklist/ListaProcessiPendenti.do?menu_opened_cod=men                                                                                                    | ର୍ 🕁 📕 📧                                                                                      |                                        |          |                                                                            |
|----------------------------------------------------------------------------------------------------|-----------------------------------------------------------------------------------------------|----------------------------------------|----------|----------------------------------------------------------------------------|
| UNIVERSITÀ DI PAVIA                                                                                                    | AMBIENTE DI TEST - X                                                                          |                                        |          | MENU                                                                       |
| Iscrizione Concorsi<br>Attraverso le pagine seguenti sarà possibile effettuare l'iscrizione a un concorso di ammissione.<br>Nella tabella seguente sono elencate le informazioni che ti saranno richieste nelle prossime pagine.<br>Ciascuna voce sarà contrassegnata da un segno di spunta nel momento in cui le relative informazioni sara<br>Par iniziare la precedura di incrizione al concorso celeziona il pulsante in fondo alla pagina. | nno state inserite; questo ti consentirà inoltre di riprendere la compilazione più facilmente | in caso di disconnessione dal sistema. |          |                                                                            |
| Attività                                                                                                    | Sezione                                                                                       | Info                                   | Stato    | Legenda:                                                                   |
| A - Scelta del concorso                                                                                                    |                                                                                               | 6                                      |          | 1 Informazioni                                                             |
|                                                                                                    | Scelta tipologia corso                                                                        |                                        | ~        | Sezione in lavorazione o aperta                                            |
|                                                                                                    | Selezione concorso                                                                            |                                        | ~        | Sezione bloccata, si attiverà al<br>completamento delle sezioni precedenti |
| B - Inserimento o modifica documento di identità                                                                                                    |                                                                                               |                                        |          | Sezione correttamente completata                                           |
|                                                                                                    | Pagina elenco Documenti di Identità presentati                                                |                                        |          |                                                                            |
| C - Conferma iscrizione al concorso                                                                                                    |                                                                                               |                                        | <b>~</b> |                                                                            |
|                                                                                                    | Scelta categoria amministrativa ed ausili invalidità                                          | 6                                      | <b>~</b> |                                                                            |
|                                                                                                    | Conferma                                                                                      | 0                                      | <b>~</b> |                                                                            |
| D - Dichiarazione eventuali titoli di valutazione                                                                                                    |                                                                                               | 0                                      |          |                                                                            |
|                                                                                                    | Dettaglio titoli e documenti per la valutazione                                               | 0                                      | <b>~</b> |                                                                            |
|                                                                                                    | Conferma                                                                                      | 0                                      | <b>~</b> |                                                                            |
| E - Questionari richiesti prima della conferma dell'ammissione                                                                                                    |                                                                                               | 0                                      | 8        |                                                                            |
|                                                                                                    | Selezione questionario da compilare                                                           | 6                                      | 8        |                                                                            |
| F - Chiusura processo                                                                                                    |                                                                                               | 0                                      |          |                                                                            |
|                                                                                                    | Conferma esplicita                                                                            | 0                                      |          |                                                                            |
|                                                                                                    | Conferma                                                                                      | 0                                      | Ģ        |                                                                            |

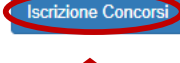

## 7) Seleziona "Certificazione 24 CFU", clicca Avanti.

#### AMBIENTE DI TEST

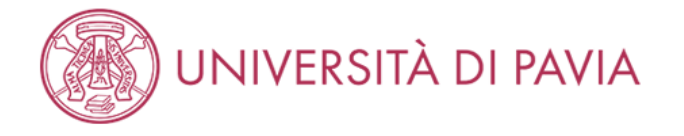

#### Scelta tipologia corso

Seleziona la tipologia di corso al quale intendi accedere. Al link Livelli di Formazione puoi visualizzare lo schema dei corsi.

Se hai conseguito la maturità di scuola secondaria superiore puoi iscriverti a:

- Corso di laurea: corso di primo livello di durata triennale
- Corso di laurea magistrale a ciclo unico: corso di durata 5/6 anni (Ingegneria Edile-Architettura , Giurisprudenza, Farmacia, CTF, Medicina e Chirurgia, Odontoiatria e Protesi dentaria)

Se hai conseguito almeno la laurea di primo livello oppure la laurea vecchio ordinamento puoi iscriverti a:

- Corso di laurea magistrale: corso di secondo livello di durata biennale
- Master di primo livello: corso post-laurea di durata annuale
- Corso di Perfezionamento: corso post-laurea di durata inferiore ad un anno

Se hai conseguito la laurea magistrale oppure magistrale a ciclo unico oppure la laurea vecchio ordinamento puoi proseguire gli studi universitari iscrivendoti a:

- Dottorato di ricerca: durata 3 anni
- Scuola di specializzazione : durata da 2 a 6 anni
- Master di secondo livello : durata 1 o 2 anni
- Corso di Perfezionamento : durata inferiore ad un anno ni

#### -Scelta tipologia corso

Indietro

| Post Riforma* | Oertificazione 24 CFU                  |
|---------------|----------------------------------------|
|               | 🔿 Corso di Laurea                      |
|               | 🔿 Laurea Magistrale Ciclo Unico 5 anni |
|               | 🔿 Corso di Laurea Magistrale           |
|               | 🔿 Scuola di Specializzazione (4 anni)  |
| Ante Riforma* | 🔿 Corso di Dottorato di ricerca        |

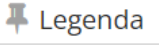

🔆 🛛 Dato obbligatorio

MENU

## 8) Il candidato seleziona "Riconoscimento 24 CFU ..." e clicca Avanti.

| AMBIENTE DI TEST                                                                                 |                             |
|--------------------------------------------------------------------------------------------------|-----------------------------|
| UNIVERSITÀ DI PAVIA                                                                              | MENU                        |
| Preiscrizioni disponibili<br>Seleziona il corso al quale intendi iscriverti.<br>Scelta del corso | Legenda ★ Dato obbligatorio |
| Corso* (ICONOSCIMENTO 24 CFU dal 14/09/2022 al 14/10/2022 23:59                                  |                             |
| Dettaglio                                                                                        |                             |
| PF24 - PERCORSO FORMATIVO 24 CFU                                                                 |                             |
| Indietro Avanti                                                                                  |                             |

9) Carica i dati di un documento di identità aggiornato, se non presente, o aggiorna quello già caricato cliccando Inserisci Nuovo Documento di Identità.

|                                                                                     |                                              |                         |                          | AM                           | IBIENTE DI TEST |                |              |                   |          |                                                                                                    |
|-------------------------------------------------------------------------------------|----------------------------------------------|-------------------------|--------------------------|------------------------------|-----------------|----------------|--------------|-------------------|----------|----------------------------------------------------------------------------------------------------|
|                                                                                     | ERSITÀ DI I                                  | PAVIA                   |                          |                              |                 |                |              |                   |          | MENU                                                                                                    |
| Documenti di identil<br>In questa pagina viene visualiz<br>—Documenti di identità p | tà<br>zzato l'elenco dei docum<br>presentati | menti d'identità inseri | i precedentemente e vien | e data la possibilità di ins | erirne nuovi.   |                |              |                   |          | <ul> <li>Legenda</li> <li>Documento Valido</li> <li>Documento Scaduto</li> <li>Oettaglio documen</li> </ul> |
| Tipologia Documento                                                                 | Numero                                       | Ente Rilascio           | Data Rilascio            | Data Scadenza                | Stato           | Nazione emiss. | Città emiss. | Presenza allegati | Azioni   | 6 Cancella document                                                                                         |
| Passaporto                                                                          | XXXXXXXX                                     | Questura                | GG/MM/AA                 | GG/MM/AA                     | •               |                |              | No                | <u> </u> |                                                                                                    |
| Inserisci Nuovo Documento                                                           | di Identità                                  | 1                       |                          | 1                            |                 |                |              |                   |          |                                                                                                    |

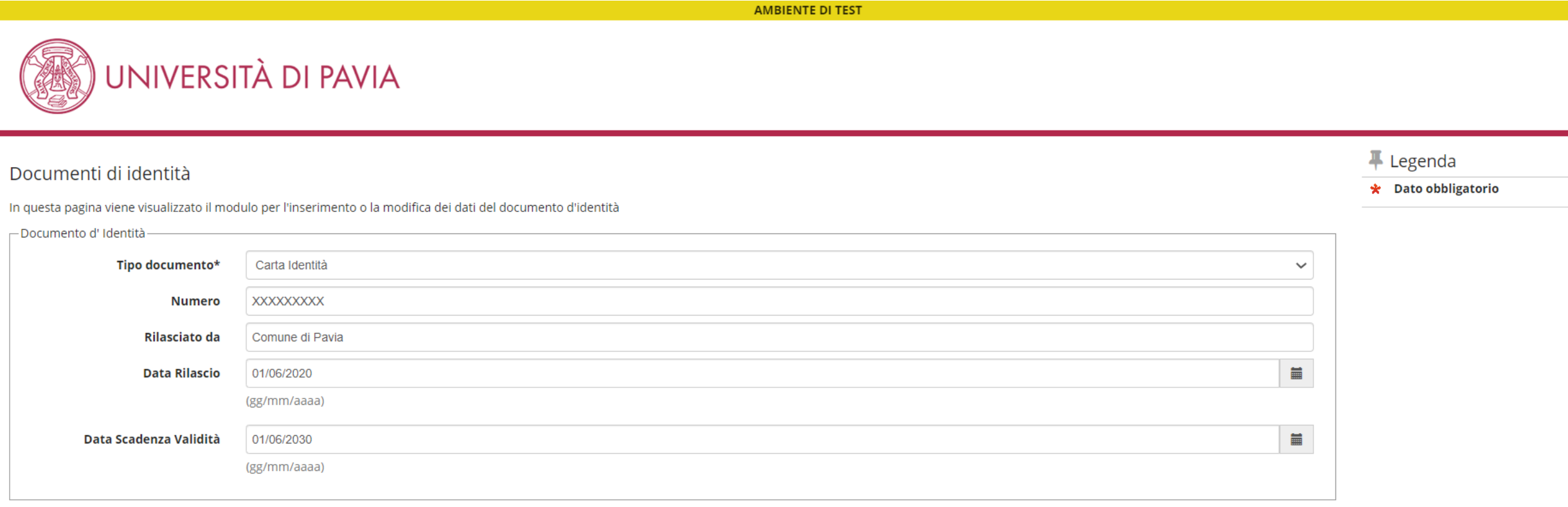

MENU

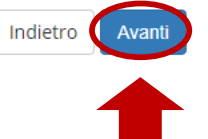

## 11) Conferma i dati e clicca Avanti.

AMBIENTE DI TEST

Conferma i dettagli del documento d'identità

| 🗖 Documento di Identità |                 |
|-------------------------|-----------------|
|                         |                 |
| Tipologia Documento:    | Carta Identità  |
| Numero:                 | XXXXXXXXX       |
| Ente Rilascio:          | Comune di Pavia |
| Data Rilascio:          | 01/06/2020      |
| Data Scadenza:          | 01/06/2030      |
|                         |                 |

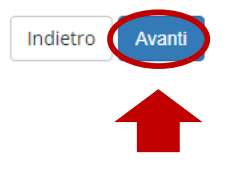

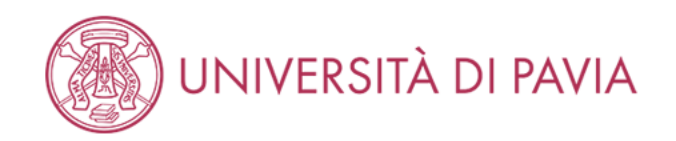

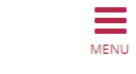

🖡 Legenda

😤 Dato obbligatorio

## 12) Controlla che il sistema abbia acquisito i dati e clicca Prosegui.

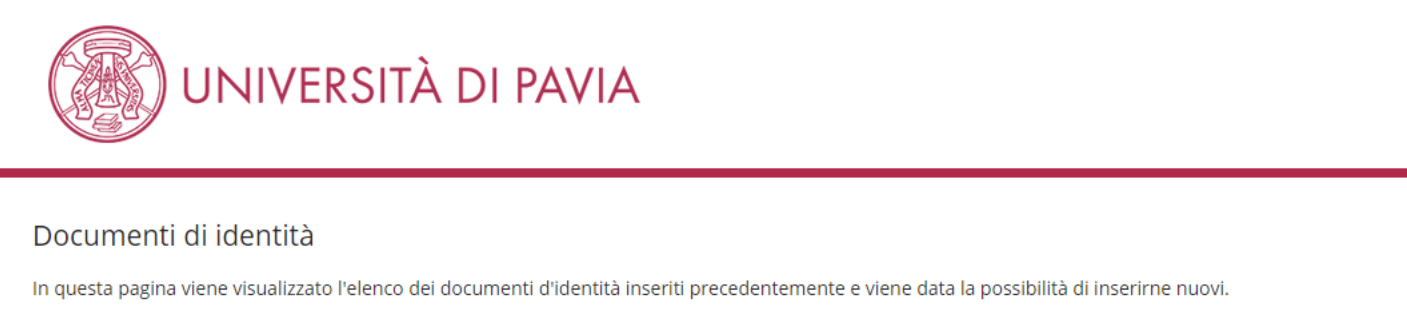

Prima di iniziare la procedura, è opportuno che lo studente abbia già a disposizione il file da allegare.

-Documenti di identità presentati -

| Tipologia Documento              | Numero     | Ente Rilascio   | Data Rilascio | Data Scadenza | Stato | Nazione emiss. | Città emiss. | Presenza allegati | Azioni   |
|----------------------------------|------------|-----------------|---------------|---------------|-------|----------------|--------------|-------------------|----------|
| Carta Identità                   | XXXXXXXXXX | Comune di Pavia | 01/06/2020    | 01/06/2030    | ۲     |                |              | No                | <u> </u> |
| Inserisci Nuovo Documento di Ide | ntità      |                 |               |               |       |                |              |                   |          |

AMBIENTE DI TEST

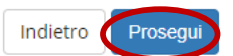

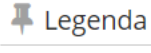

o Documento Valido

o Documento Scaduto

🔍 Dettaglio documento

(iii) Cancella documento

13) Legge attentamente l'avviso e il bando, cliccando sul link dedicato e clicca Avanti.

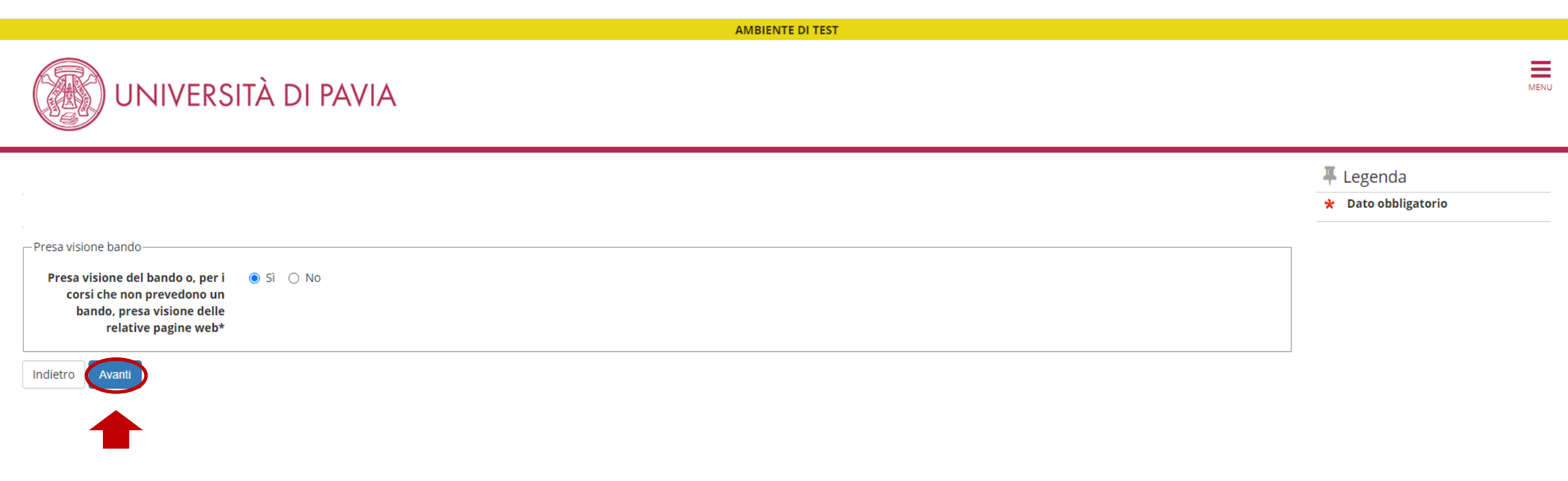

## 14) Conferma l'iscrizione al concorso cliccando su **Conferma e prosegui**.

|                                                                                                    | AMBIENTE DI TEST                               |      |
|----------------------------------------------------------------------------------------------------|------------------------------------------------|------|
| UNIVERSITÀ DI PAVIA                                                                                               |                                                | MENU |
| Conferma iscrizione concorso<br>Verifica le informazioni relative alle scelte effettuate nelle pagine precedenti. |                                                |      |
| Tipologia di corso<br>Descrizione                                                                                 | Certificazione 24 CFU<br>RICONOSCIMENTO 24 CFU |      |
| Dettaglio                                                                                                    | PF24 - PERCORSO FORMATIVO 24 CFU               |      |
| Richiesta ausilio handicap                                                                                        | No                                             |      |
|                                                                                                    |                                                |      |

15) In questa schermata il candidato deve necessariamente caricare tutti i documenti richiesti, ovvero il documento di identità di cui ha inserito precedentemente i dati e il codice fiscale (se non incluso nel documento di identità), <u>tutti in formato PDF</u>. <u>Nel caso intendesse chiedere il riconoscimento di cfu conseguiti preso un altro ateneo, deve caricare anche l'attestazione rilasciata dall'altro ateneo + il/i programma/i ed obiettivi.</u> Per caricare, selezionare "SI" e poi cliccare su Avanti.

| AMBIENTE DI TEST                                                                                                    |     |     |                                                                                                    |
|----------------------------------------------------------------------------------------------------|-----|-----|----------------------------------------------------------------------------------------------------|
| UNIVERSITÀ DI PAVIA                                                                                                    |     |     | MENU                                                                                                    |
| Gestione titoli e documenti per la valutazione<br>ELENCO DEI DOCUMENTI RICHIESTI PER LA VALUTAZIONE:<br>• Copia dello stesso documento di identità i cui estremi hai già inserito nel corso della procedura<br>• Codice fiscale<br>In caso di CFU conseguiti presso altro ateneo, allegare anche:<br>• Attestazione rilasciata dall'altro ateneo<br>• Programma ed obiettivi degli esami sostenuti presso l'altro ateneo |     |     | <ul> <li>↓ Legenda</li> <li>★ Dato obbligatorio</li> <li>Q Dettaglio</li> <li>i Modifica</li> <li>filmina</li> </ul> |
| Tipo titolo                                                                                                    | Min | Мах |                                                                                                    |
| Codice fiscale                                                                                                    | 0   | 1   |                                                                                                    |
| Documentazione prevista dal bando                                                                                                    | 0   | 10  |                                                                                                    |
| Documento di identità                                                                                                    | 1   | 1   |                                                                                                    |

#### Titoli dichiarati

Non è stato inserito alcun documento o titolo di valutazione.

🔘 Sì

O No

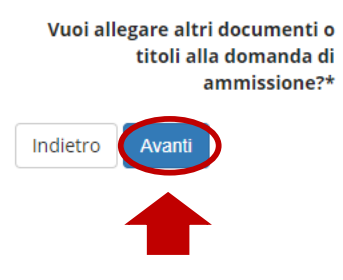

16) Carica il documento di identità selezionando "**Documento di identità**" dal menu a tendina in *Tipologia*, definisce il tipo di documento caricato in *Titolo*, inserisce i dati del documento in *Descrizione* e carica il documento **in PDF** (fronte e retro) nominandolo in questo modo: Documento\_COGNOME NOME come da es. riportato sotto. Poi clicca **Avanti**.

|                                                                                                    | AMBIENTE DI TEST                                                                                        |                                                        |
|----------------------------------------------------------------------------------------------------|----------------------------------------------------------------------------------------------------|--------------------------------------------------------|
|                                                                                                    | TÀ DI PAVIA                                                                                             | MENU                                                   |
| Dichiarazione titolo di valuta<br>Inserisci i dati del documento/titolo.<br>Dettaglio titolo o documento | azione                                                                                                  | <ul> <li>Legenda</li> <li>Dato obbligatorio</li> </ul> |
| Tipologia:*                                                                                              | Documento di identità                                                                                   |                                                        |
| Titolo:*                                                                                                 | Carta d'identità                                                                                        |                                                        |
| Descrizione:                                                                                             | Documento n. XX 123456, rilasciato dal comune di Pavia in data 01/01/2020 - scadenza in data 01/01/2030 |                                                        |
|                                                                                                    | ĥ                                                                                                    |                                                        |
| Allegato:*                                                                                               | Scegli file Documento_COGNOME NOME.pdf                                                                  |                                                        |
| Indietro Avanti                                                                                          |                                                                                                    |                                                        |

17) A questo punto il candidato vedrà il documento caricato. Prosegue per caricare il codice fiscale se non incluso nel documento caricato, selezionando "SI" e poi Avanti.

|                                                                                                    | АМВІ                                  | ENTE DI TEST         |                                               |                                                               |                                                                                                    |      |
|----------------------------------------------------------------------------------------------------|---------------------------------------|----------------------|-----------------------------------------------|---------------------------------------------------------------|----------------------------------------------------------------------------------------------------|------|
| UNIVERSITÀ DI PAVIA                                                                                                    |                                       |                      |                                               |                                                               |                                                                                                    | MENU |
| Gestione titoli e documenti per la valutazione<br>ELENCO DEI DOCUMENTI RICHIESTI PER LA VALUTAZIONE:<br>• Copia dello stesso documento di identità i cui estremi hai già inse<br>• Codice fiscale<br>In caso di CFU conseguiti presso altro ateneo, allegare anche:<br>• Attestazione rilasciata dall'altro ateneo<br>• Programma ed obiettivi degli esami sostenuti presso l'altro ateneo | <b>rito</b> nel corso della procedura |                      |                                               |                                                               | <ul> <li>↓ Legenda</li> <li>★ Dato obbligatorio</li> <li>△ Dettaglio</li> <li>☑ Modifica</li> <li>☑ Elimina</li> </ul> |      |
| Tipo titolo                                                                                                    |                                       |                      | Min                                           | Мах                                                           |                                                                                                    |      |
| Codice fiscale                                                                                                    |                                       |                      | 0                                             | 1                                                             |                                                                                                    |      |
| Documentazione prevista dal bando                                                                                                    |                                       |                      | 0                                             | 10                                                            |                                                                                                    |      |
| Documento di identità                                                                                                    |                                       |                      | 1                                             | 1                                                             |                                                                                                    |      |
| Titoli dichiarati                                                                                                    |                                       |                      |                                               |                                                               |                                                                                                    |      |
| Tipologia                                                                                                    | Titolo                                | Azioni               |                                               |                                                               |                                                                                                    |      |
| Documento di identità                                                                                                    | Carta d'identità                      | 9                    | 3                                             | 6                                                             |                                                                                                    |      |
| Vuoi allegare altri documenti o 💿 Sì<br>titoli alla domanda di                                                                                                    |                                       |                      |                                               |                                                               |                                                                                                    |      |
| ammissione?* O No                                                                                                    |                                       | Graz<br>visua<br>o c | e alle ico<br>izzare e n<br>ancellare<br>inse | ne, si possono:<br>nodificare i dati<br>il documento<br>rito. |                                                                                                    |      |
|                                                                                                    |                                       |                      |                                               |                                                               |                                                                                                    |      |

18) Carica il documento selezionando "**Codice fiscale**" dal menu a tendina in *Tipologia*, definisce il tipo di documento caricato in *Titolo*, inserisce i dati del documento in *Descrizione* e carica il documento **in PDF** (fronte e retro) nominandolo in questo modo: CF\_COGNOME NOME come da es. riportato sotto. Poi clicca su **Avanti**.

|                                                                                                    | AMBIENTE DI TEST                |                               |
|----------------------------------------------------------------------------------------------------|---------------------------------|-------------------------------|
|                                                                                                    | TÀ DI PAVIA                     | MENU                          |
| Dichiarazione titolo di valuta<br>Inserisci i dati del documento/titolo.<br>Dettaglio titolo o documento | azione                          | ₽ Legenda ★ Dato obbligatorio |
| Tipologia:*                                                                                              | Codice fiscale                  |                               |
| Titolo:*                                                                                                 | Codice fiscale                  |                               |
| Descrizione:                                                                                             | CF XXXXX12X34X567X              |                               |
|                                                                                                    |                                 |                               |
| Allegato:*                                                                                               | Scegli file CF_COGNOME NOME.pdf |                               |
| Indietro Avanti                                                                                          |                                 |                               |
|                                                                                                    |                                 |                               |

19) A questo punto il candidato vedrà il documento caricato. Prosegue per caricare eventualmente attestazione e programma/i relativi a insegnamenti conseguiti presso altri atenei, selezionando "SI" e poi Avanti. Altrimenti seleziona "NO" e poi Avanti.

|                                                                                                    | AMBIEN                   | TE DI TEST |     |     |                                                                                                    |      |
|----------------------------------------------------------------------------------------------------|--------------------------|------------|-----|-----|----------------------------------------------------------------------------------------------------|------|
| UNIVERSITÀ DI PAVIA                                                                                                    |                          |            |     |     |                                                                                                    | MENU |
| Gestione titoli e documenti per la valutazione<br>ELENCO DEI DOCUMENTI RICHIESTI PER LA VALUTAZIONE:<br>• Copia dello stesso documento di identità i cui estremi hai già inserito ne<br>• Codice fiscale<br>In caso di CFU conseguiti presso altro ateneo, allegare anche:<br>• Attestazione rilasciata dall'altro ateneo<br>• Programma ed obiettivi degli esami sostenuti presso l'altro ateneo | el corso della procedura |            |     |     | <ul> <li>↓ Legenda</li> <li>★ Dato obbligatorio</li> <li>△ Dettaglio</li> <li>☑ Modifica</li> <li>⑥ Elimina</li> </ul> |      |
| Tipo titolo                                                                                                    |                          |            | Min | Мах |                                                                                                    |      |
| Codice fiscale                                                                                                    |                          |            | 0   | 1   |                                                                                                    |      |
| Documentazione prevista dal bando                                                                                                    |                          |            | 0   | 10  |                                                                                                    |      |
| Documento di identità                                                                                                    |                          |            | 1   | 1   |                                                                                                    |      |
| Titoli dichiarati                                                                                                    |                          |            |     |     |                                                                                                    |      |
| Tipologia                                                                                                    | Titolo                   | Azioni     |     |     |                                                                                                    |      |
| Codice fiscale                                                                                                    | Codice fiscale           | 9          | 3   | 6   |                                                                                                    |      |
| Documento di identità                                                                                                    | Carta d'identità         | 0          |     | 6   |                                                                                                    |      |

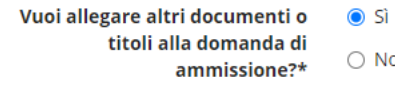

Avant

Indietro

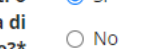

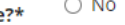

20) Il candidato carica l'attestazione selezionando "**Documentazione prevista dal bando**" dal menu a tendina in *Tipologia*, definisce il tipo di documento caricato in *Titolo*, inserisce più dettagli in *Descrizione* e carica l'attestazione **in PDF** (in un unico file) nominandolo in questo modo: Attestazione\_COGNOME NOME come da es. riportato sotto. Poi clicca **Avanti**.

|                                                                                                    | AWDIENTE DI TEST                                                                                                |                                                        |
|----------------------------------------------------------------------------------------------------|----------------------------------------------------------------------------------------------------|--------------------------------------------------------|
|                                                                                                    | TÀ DI PAVIA                                                                                                    | MENU                                                   |
| Dichiarazione titolo di valuta<br>Inserisci i dati del documento/titolo.<br>— Dettaglio titolo o documento — — — — — — — — — — — — — — — — — — — | azione                                                                                                    | <ul> <li>Legenda</li> <li>Dato obbligatorio</li> </ul> |
| Tipologia:*                                                                                                    | Documentazione prevista dal bando                                                                               |                                                        |
| Titolo:*                                                                                                    | Attestazione altro ateneo                                                                                       |                                                        |
| Descrizione:                                                                                                    | Attestazione esami altro ateneo ai fini del riconoscimento dei cfu_Università degli studi "La Sapienza" di Roma |                                                        |
|                                                                                                    | ii ii ii ii ii ii ii ii ii ii ii ii ii                                                                          |                                                        |
| Allegato:                                                                                                    | Scegli file Attestazione_COGNOME NOME.pdf                                                                       |                                                        |
|                                                                                                    |                                                                                                    |                                                        |

Avanti

21) Se il candidato ha caricato l'attestazione, a questo punto dovrà proseguire per caricare il/i programma/i relativi a insegnamenti conseguiti presso altri atenei, selezionando "SI" e poi Avanti.

|                                                                                                    | AMBIENTE DI TEST          |     |          |         |   |                                                                                                    |      |
|----------------------------------------------------------------------------------------------------|---------------------------|-----|----------|---------|---|----------------------------------------------------------------------------------------------------|------|
| UNIVERSITÀ DI PAVIA                                                                                                    |                           |     |          |         |   |                                                                                                    | MENU |
| Gestione titoli e documenti per la valutazione<br>ELENCO DEI DOCUMENTI RICHIESTI PER LA VALUTAZIONE:<br>• Copia dello stesso documento di identità i cui estremi hai già inserito nel corso della procedura<br>• Codice fiscale<br>In caso di CFU conseguiti presso altro ateneo, allegare anche:<br>• Attestazione rilasciata dall'altro ateneo<br>• Programma ed obiettivi degli esami sostenuti presso l'altro ateneo |                           |     |          |         |   | <ul> <li>Legenda</li> <li>Dato obbligatorio</li> <li>Dettaglio</li> <li>Modifica</li> <li>Elimina</li> </ul> |      |
| Tipo titolo                                                                                                    |                           | Min |          | Мах     |   |                                                                                                    |      |
| Codice fiscale                                                                                                    |                           | 0   |          | 1       |   |                                                                                                    |      |
| Documentazione prevista dal bando                                                                                                    |                           | 0   |          | 10      |   |                                                                                                    |      |
| Documento di identità                                                                                                    |                           | 1   |          | 1       |   |                                                                                                    |      |
| Titoli dichiarati                                                                                                    |                           |     |          |         |   |                                                                                                    |      |
| Tipologia                                                                                                    | Titolo                    |     | Azioni   |         |   |                                                                                                    |      |
| Codice fiscale                                                                                                    | Codice fiscale            |     | 9        | <b></b> | 6 |                                                                                                    |      |
| Documentazione prevista dal bando                                                                                                    | Attestazione altro ateneo |     | <u>_</u> | 5       | 6 |                                                                                                    |      |
| Documento di identità                                                                                                    | Carta d'identità          |     | <u>_</u> | 5       | 6 |                                                                                                    |      |

Vuoi allegare altri documenti o (in Si titoli alla domanda di ammissione?\*

Avant

Indietro

22) Il candidato carica il programma selezionando "Documentazione prevista dal bando" dal menu a tendina in Tipologia, definisce il tipo di documento caricato in Titolo, inserisce più dettagli in Descrizione e carica il programma del singolo insegnamento in PDF (in un unico file) nominandolo in questo modo: Programma esame nome esame\_COGNOME NOME come da es. riportato sotto. Poi clicca Avanti.

|                                                                                                    | TÀ DI PAVIA                                                                         | MENU                          |
|----------------------------------------------------------------------------------------------------|-------------------------------------------------------------------------------------|-------------------------------|
| Dichiarazione titolo di valut<br>Inserisci i dati del documento/titolo.<br>Dettaglio titolo o documento | azione                                                                              | ↓ Legenda ★ Dato obbligatorio |
| Tipologia:*                                                                                             | Documentazione prevista dal bando       Programma esame                             |                               |
| Descrizione:                                                                                            | Programma esame in "Nome insegnamento"_Università degli studi "La Sapienza" di Roma |                               |
| Allegato:                                                                                               | Recali file Brearanna acame V. COCNOME NOME adf                                     |                               |
| Allegato.                                                                                               |                                                                                     |                               |

Indietro Avanti

## 23) Una volta caricato tutto, il candidato seleziona "NO" e poi clicca Avanti.

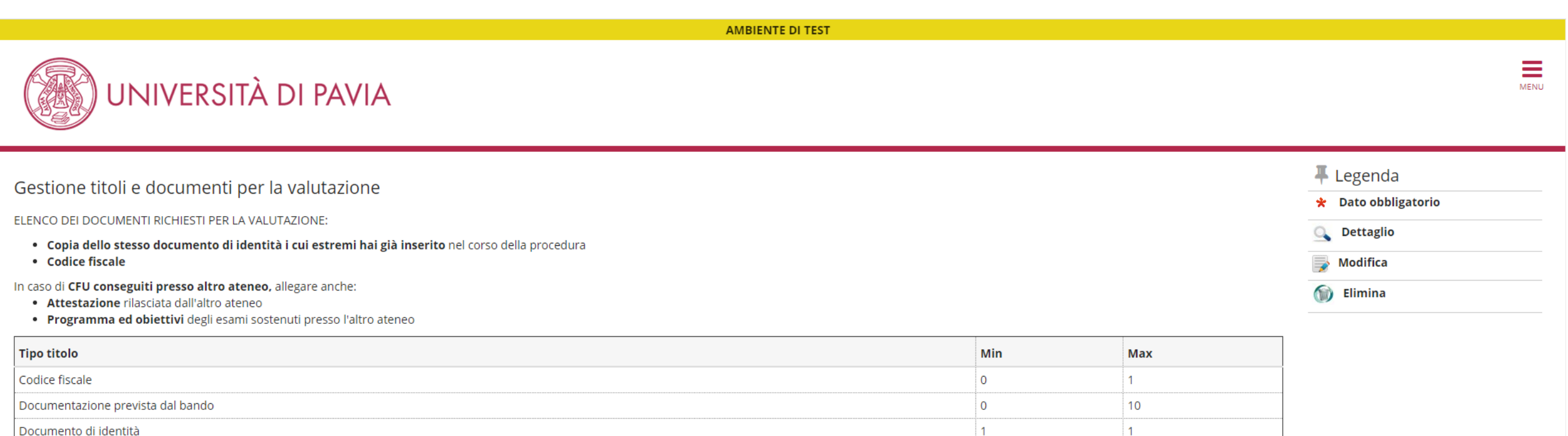

#### Documento di identità

#### Titoli dichiarati

| Tipologia                         | Titolo                    | Azioni   |         |   |
|-----------------------------------|---------------------------|----------|---------|---|
| Codice fiscale                    | Codice fiscale            | 9        | <b></b> | 6 |
| Documentazione prevista dal bando | Attestazione altro ateneo | <u>Q</u> | 3       | 6 |
| Documentazione prevista dal bando | Programma esame           | <u>Q</u> | 3       | 6 |
| Documento di identità             | Carta d'identità          | <u>a</u> | 5       | 6 |

Vuoi allegare altri documenti o 🔿 Sì titoli alla domanda di ammissione?\*

🔘 No

Indietro Avanti 24) Tramite questa schermata, il candidato può controllare i documenti caricati; se risultano corretti, clicca Avanti.

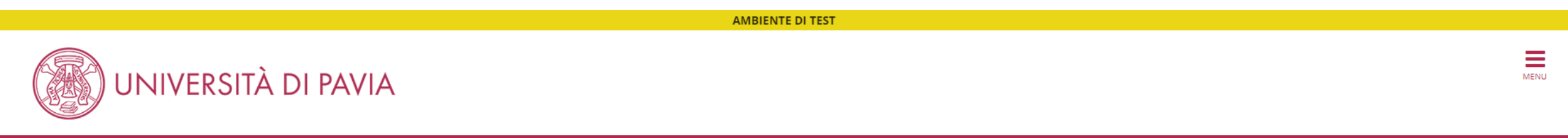

Conferma dichiarazione titoli e documenti per la valutazione

Verifica le informazioni inserite relativamente ai titoli e ai documenti inseriti per la valutazione.

| Tipologia                         | Titolo                    |
|-----------------------------------|---------------------------|
| Codice fiscale                    | Codice fiscale            |
| Documentazione prevista dal bando | Attestazione altro ateneo |
| Documentazione prevista dal bando | Programma esame           |
| Documento di identità             | Carta d'identità          |

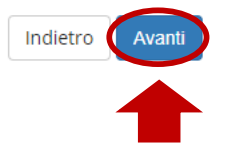

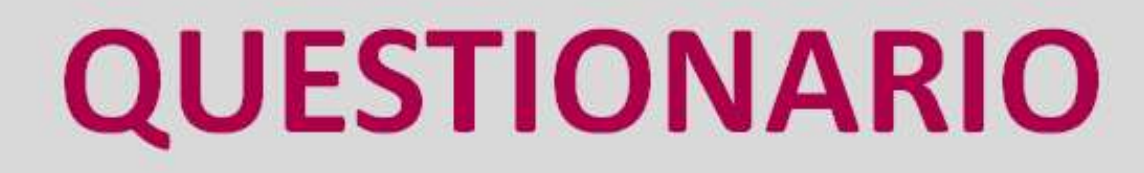

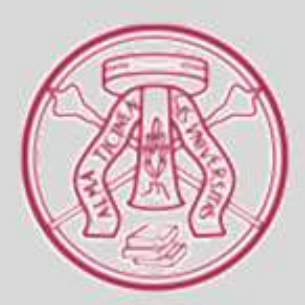

25) A questo punto il candidato può iniziare a compilare il questionario, nel quale <u>dovrà inserire tutti gli insegnamenti conseguiti</u> <u>per i quali intende chiedere il riconoscimento.</u>

Si ricorda che gli insegnamenti non inseriti nella prossima fase non saranno presi in considerazione per il riconoscimento. Seleziona Compila.

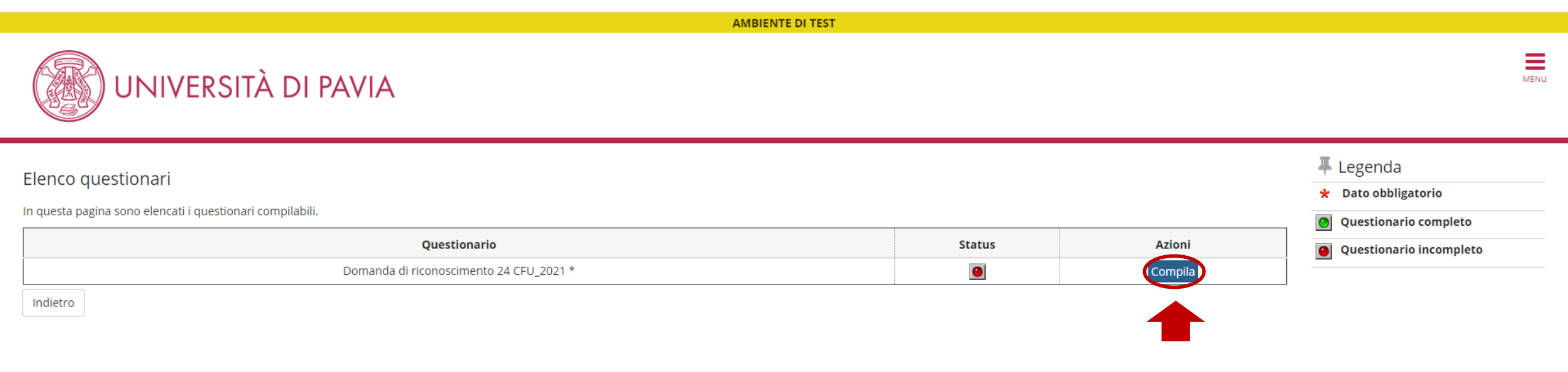

26) Al candidato viene richiesto di indicare le classi di concorso di interesse e adeguate al proprio percorso di formazione (la scelta può essere multipla); poi clicca **Avanti**.

AMBIENTE DI TEST

MENU

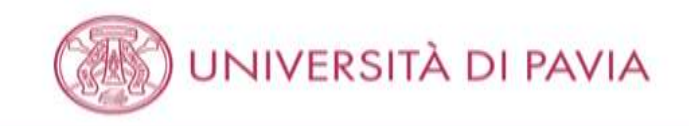

#### # = Questionario

### Compilazione del questionario "Domanda di riconoscimento 24 CFU\_2021"

Le domande contrassegnate con (\*) sono obbligatorie.

|                                                                                      |                                                                                                | A-29 Musica negli istituti di istruzione secondaria di Il grado                            | A-57 Tecnica della danza classica                                                                                                    |
|--------------------------------------------------------------------------------------|------------------------------------------------------------------------------------------------|--------------------------------------------------------------------------------------------|----------------------------------------------------------------------------------------------------|
| Il candidato intende partecipare alla/e                                              | A-01 Arte e immagine nella scuola secondaria di I grado                                        | A-30 Musica nella scuola secondaria di I grado                                             | A-58 Tecnica della danza contemporanea                                                                                                    |
| seguente/i classe/i di concorso e                                                    | A-02 Design dei metalli, dell'oreficeria, delle pietre dure e delle gemme                      | A-31 Scienze degli alimenti                                                                | A-59 Tecniche di accompagnamento alla danza e teoria e pratica                                                                                                    |
| abilitazione (si possono indicare più classi<br>ma è obbligatorio indicarne almeno 1 | A-03 Design della ceramica                                                                     | A-32 Scienze della geologia e della mineralogia                                            | A-60 Tecnologia nella scuola secondaria di I grado                                                                                                    |
| e                                                                                    | A-04 Design del libro                                                                          | A-33 Scienze e tecnologie aeronautiche                                                     | A-61 Tecnologie e tecniche delle comunicazioni multimediali                                                                                                    |
|                                                                                      | A-05 Design del tessuto e della moda                                                           | A-34 Scienze e tecnologie chimiche                                                         | A-62 Tecnologie e tecniche delle comunicazioni multimediali                                                                                                    |
|                                                                                      | A-06 Design del vetro                                                                          | A-35 Scienze e tecnologie della calzatura e della moda                                     | A-63 Tecnologie musicali                                                                                                    |
|                                                                                      | A-07 Discipline audiovisive                                                                    | A-36 Scienze e tecnologie della logistica                                                  | A-64 Teoria, analisi e composizione                                                                                                    |
|                                                                                      | A-08 Discipline geometriche, architettura, design d'arreda- mento e dell'industria, scenotecni | 👝 📖 A-37 Scienze e tecnologie delle costruzioni, tecnologie e tecniche di rappresentazione | A-65 Teoria e tecnica della comunicazione                                                                                                    |
|                                                                                      | A-09 Discipline grafiche pittoriche e scenografiche                                            | A-38 Scienze e tecnologie delle costruzioni aeronautiche                                   | A-66 Trattamento testi, dati ed applicazioni. Informatica                                                                                                    |
|                                                                                      | A-10 Discipline grafico – pubblicitarie                                                        | A-39 Scienze e tecnologie delle costruzioni navali                                         | A-70 Italiano nella scuola secondaria di i grado con lingua di insegnamento                                                                                             |
|                                                                                      | A-11 Discipline letterarie e latino                                                            | A-40 Scienze e tecnologie elettriche ed elettroniche                                       | 🌐 A-71 Sloveno, storia ed educazione civica, geografia nella scuola secondaria                                                                                          |
|                                                                                      | A-12 Discipline letterarie negli istituti di istruzione secondaria di Il grado                 | A-41 Scienze e tecnologie informatiche                                                     | A-72 Discipline letterarie (taliano seconda lingua) negli istituti di istruzione                                                                                        |
|                                                                                      | A-13 Discipline letterarie, latino e greco                                                     | A-42 Scienze e tecnologie meccaniche                                                       | A-73 Discipline letterarie negli istituti di istruzione secondaria di il grado in                                                                                       |
|                                                                                      | A-14 Discipline plastiche, scultoree e scenoplastiche                                          | A-43 Scienze e tecnologie nautiche                                                         | A-74 Discipline letterarie e latino con lingua di insegnamento slovena                                                                                                  |
|                                                                                      | A-15 Discipline sanitarie                                                                      | A-44 Scienze e tecnologie tessili, dell'abbiglia- mento e della moda                       | A-75 Discipline letterarie, latino e greco con lingua di insegnamento sloven                                                                                            |
|                                                                                      | A-16 Disegno artístico e modellazione odontotecnica                                            | A-45 Scienze economico- aziendali                                                          | A-76 Trattamento testi, dati ed applicazioni, informatica negli istituti profesi                                                                                        |
|                                                                                      | A-17 Disegno e storia dell'arte negli istituti di istruzione secondaria di Il grado            | A-46 Scienze giuridico – economiche                                                        | A-77 Lingua e cultura ladina, storia ed educazione civica, geografia, nella sc                                                                                          |
|                                                                                      | A-18 Filosofia e Scienze umane                                                                 | A-47 Scienze matematiche applicate                                                         | A 75 Italiano (seconda lingua), storia ed educazione crvica, geografia, nella :                                                                                         |
|                                                                                      | 💷 A-19 Filosofia e Storia                                                                      | A-48 Scienze motorie e sportive negli istituti di istruzione secondaria di Il grado        | A 50 Discipline letterarie (italiano seconda lingua) negli istituti di istruzione<br>a 50 Discipline letteraria poeli istituti di istruzione secondaria di il strate la |
|                                                                                      | A-20 Fisica                                                                                    | A-49 Scienze motorie e sportive nella scuola secondaria di I grado                         | A-S1 Discipline letterarie e latino nei line in line la tedesta e con line la di                                                                                        |
|                                                                                      | III A-21 Geografia                                                                             | A-50 Scienze naturali, chimiche e biologiche                                               | A-82 Discipline letterarie. Jatino e greco nel liceo classico in lingua tedesca i                                                                                       |
|                                                                                      | A-22 Italiano, storia, geografia, nella scuola secondaria di I grado                           | A-51 Scienze, tecnologie e tecniche agrarie                                                | A-83 Discipline letterarie (tedesco seconda lingua) negli istituti di istruzione                                                                                        |
| annulla Esci Indietro Avanti                                                         | A-23 Lingua Italiana per discenti di lingua straniera                                          | A-52 Scienze, tecnologie e tecniche di produzioni animali                                  | A-84 Tedesco (seconda lingua): storia ed educazione civica, geografia, nella                                                                                            |
|                                                                                      | A-24 Lingue e culture straniere negli istituti di istruzione secondaria di Il grado            | A-53 Storia della musica                                                                   | A-85 Tedesco storia ed educazione civica, geografia, nella scuola secondari                                                                                             |
|                                                                                      | A-25 Lingua inglese e seconda lingua comunitaria nella scuola secondaria di primo grado        | A-54 Storia dell'arte                                                                      | A-86 Trattamento testi, dati ed applicazioni, informatica negli istituti profes                                                                                         |
|                                                                                      | A-26 Matematica                                                                                | A-55 Strumento musicale negli istituti di istruzione secondaria di Il grado                |                                                                                                    |
|                                                                                      | A-27 Matematica e Fisica                                                                       | A-56 Strumento musicale nella scuola secondaria di 1 grado                                 |                                                                                                    |
|                                                                                      | A-28 Matematica e Scienze                                                                      | 100 Y 20 Strends Hostore Held Schold Scondung of Stado                                     |                                                                                                    |

27) Il candidato deve dichiarare che ha già conseguito, al momento dell'iscrizione alla Finestra Temporale, tutti i 24 cfu (il 31/08/2021 è la data ultima entro la quale deve averli conseguiti e verbalizzati); poi clicca Avanti.

| AMBIENTE DI TEST                                                                                                    |      |
|----------------------------------------------------------------------------------------------------|------|
| UNIVERSITÀ DI PAVIA                                                                                                    | MENU |
| A » Questionario                                                                                                    |      |
| Compilazione del questionario "Domanda di riconoscimento 24 CFU_2021"                                                                                                 |      |
| Le domande contrassegnate con (*) sono obbligatorie.                                                                                                    |      |
| DICHIARO:* <ul> <li>di aver conseguito tutti i 24 CFU nelle discipline antropo-psico-pedagogiche e metodologie e tecnologie didattiche entro il 14/10/2022</li> </ul> |      |
| annulla Esci Indietro Avanti                                                                                                    |      |
|                                                                                                    |      |

28) La schermata che apparirà successivamente, riporta i 4 ambiti richiesti dalla normativa ovvero:

- a) Pedagogia, pedagogia speciale e didattica dell'inclusione (ambito A);
- b) Psicologia (ambito B);
- c) Antropologia (ambito C);
- d) Metodologie e tecnologie didattiche (ambito D).

Si ricorda che la normativa richiede che siano coperti **almeno 3 su 4 ambiti**, con un **minimo di 6 cfu per ambito**. Il candidato deve, <u>per ogni singolo ambito</u>, inserire il n. totale di insegnamenti per i quali intende chiedere il riconoscimento, selezionando le varie opzioni presenti (vedi esempio riportato sotto).

🗹 Nessun insegnamento

🗌 1 Insegnamento sostenuto presso altro Ateneo (Allegare nella sezione dedicata, l'attestato emesso dall'ateneo di riferimento unitamente al programma dell'insegnamento)

2 Insegnamenti sostenuti presso altro Ateneo (Allegare nella sezione dedicata, l'attestato emesso dall'ateneo di riferimento unitamente ai programmi degli insegnamenti)

3 Insegnamenti sostenuti presso altro Ateneo (Allegare nella sezione dedicata, l'attestato emesso dall'ateneo di riferimento unitamente ai programmi degli insegnamenti)

🗌 4 Insegnamenti sostenuti presso altro Ateneo (Allegare nella sezione dedicata, l'attestato emesso dall'ateneo di riferimento unitamente ai programmi degli insegnamenti)

Indica il numero di insegnamenti sostenuti presso UNIPV durante il corso di studi (laurea V.O., laurea triennale, laurea specialistica/magistrale, master, corsi di perfezionamento, PF24)\*

(numero - )

2

#### Indica il numero di insegnamenti sostenuti presso UNIPV come CORSO SINGOLO\*

(numero - )

## **ESEMPI COMPILAZIONE**

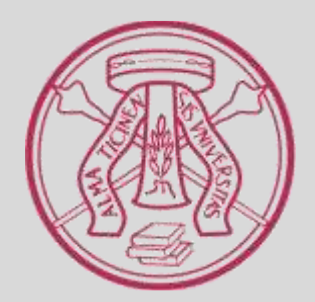

- 29) Se il candidato non ha sostenuto nessun esame, né presso UNIPV né presso altri atenei, in un determinato ambito (es. ambito A), deve:
  - 1) flaggare "Nessun insegnamento" nel riquadro dedicato agli esami sostenuti presso altro Ateneo;
  - 2) inserire "0" nel riquadro dedicato a insegnamenti sostenuti presso UNIPV durante il corso di studi;
  - **3)** inserire "0" nel riquadro dedicato a insegnamenti sostenuti presso UNIPV come CORSI SINGOLI; prima di passare all'ambito successivo, come da esempio riportato sotto.

#### Ambito A: Pedagogia, pedagogia speciale e didattica dell'inclusione\*

- 🗹 Nessun insegnamento
- 1 Insegnamento sostenuto presso altro Ateneo (Allegare nella sezione dedicata, l'attestato emesso dall'ateneo di riferimento unitamente al programma dell'insegnamento)
- 🗌 2 Insegnamenti sostenuti presso altro Ateneo (Allegare nella sezione dedicata, l'attestato emesso dall'ateneo di riferimento unitamente ai programmi degli insegnamenti)
- 🗌 3 Insegnamenti sostenuti presso altro Ateneo (Allegare nella sezione dedicata, l'attestato emesso dall'ateneo di riferimento unitamente ai programmi degli insegnamenti)
- 🗌 4 Insegnamenti sostenuti presso altro Ateneo (Allegare nella sezione dedicata, l'attestato emesso dall'ateneo di riferimento unitamente ai programmi degli insegnamenti)

#### Indica il numero di insegnamenti sostenuti presso UNIPV durante il corso di studi (laurea V.O., laurea triennale, laurea specialistica/magistrale, master, corsi di perfezionamento, PF24)\*

(numero - )

0

#### Indica il numero di insegnamenti sostenuti presso UNIPV come CORSO SINGOLO\*

0

(numero - )

N.B.: Con la dicitura CORSI SINGOLI si intendono esami sostenuti presso UNIPV con questa modalità, ovvero esami singoli sostenuti al di fuori di un qualunque tipo di corso di studi (lauree, master, corsi di perfezionamento/aggiornamento e PF24).

30) Se il candidato ha sostenuto uno o più esami in un determinato ambito (es. ambito A), SOLO presso altro ateneo, deve:

- 1) flaggare "1/2/3/4 insegnamento/i sostenuto/i presso altro Ateneo" nel riquadro dedicato (a seconda del n. di esami svolti)
- 2) inserire "0" nel riquadro dedicato a insegnamenti sostenuti presso UNIPV durante il corso di studi
- 3) inserire "0" nel riquadro dedicato a insegnamenti sostenuti presso UNIPV come CORSI SINGOLI;

prima di passare all'ambito successivo, come da esempio riportato sotto.

Ambito A: Pedagogia, pedagogia speciale e didattica dell'inclusione\*

🗌 Nessun insegnamento

- I Insegnamento sostenuto presso altro Ateneo (Allegare nella sezione dedicata, l'attestato emesso dall'ateneo di riferimento unitamente al programma dell'insegnamento)
- 🗌 2 Insegnamenti sostenuti presso altro Ateneo (Allegare nella sezione dedicata, l'attestato emesso dall'ateneo di riferimento unitamente ai programmi degli insegnamenti)
- 🗌 3 Insegnamenti sostenuti presso altro Ateneo (Allegare nella sezione dedicata, l'attestato emesso dall'ateneo di riferimento unitamente ai programmi degli insegnamenti)
- 🗌 4 Insegnamenti sostenuti presso altro Ateneo (Allegare nella sezione dedicata, l'attestato emesso dall'ateneo di riferimento unitamente ai programmi degli insegnamenti)

Indica il numero di insegnamenti sostenuti presso UNIPV durante il corso di studi (laurea V.O., laurea triennale, laurea specialistica/magistrale, master, corsi di perfezionamento, PF24)\*

0

(numero - )

Indica il numero di insegnamenti sostenuti presso UNIPV come CORSO SINGOLO\*

(numero - )

0

Se invece, oltre a esami sostenuti presso altro ateneo, ha sostenuto nello stesso ambito anche esami UNIPV: dovrà inserire al posto dello "0", nel riquadro dedicato, il numero di esami sostenuti.

- 31) Se il candidato ha sostenuto uno o più esami in un determinato ambito (es. ambito A), all'interno di un qualsiasi corso di studi e presso UNIPV e non con altre modalità (altro ateneo, corsi singoli) deve:
  - 1) flaggare "Nessun insegnamento" nel riquadro dedicato agli esami sostenuti presso altro Ateneo;
  - 2) inserire il n. corrispondente agli esami sostenuti in quell'ambito nel riquadro dedicato a insegnamenti sostenuti presso UNIPV durante il corso di studi
  - **3)** inserire "0" nel riquadro dedicato a insegnamenti sostenuti presso UNIPV come CORSI SINGOLI; prima di passare all'ambito successivo, come da esempio riportato sotto.

Ambito A: Pedagogia, pedagogia speciale e didattica dell'inclusione\*

🗹 Nessun insegnamento

🗌 1 Insegnamento sostenuto presso altro Ateneo (Allegare nella sezione dedicata, l'attestato emesso dall'ateneo di riferimento unitamente al programma dell'insegnamento)

2 Insegnamenti sostenuti presso altro Ateneo (Allegare nella sezione dedicata, l'attestato emesso dall'ateneo di riferimento unitamente ai programmi degli insegnamenti)

3 Insegnamenti sostenuti presso altro Ateneo (Allegare nella sezione dedicata, l'attestato emesso dall'ateneo di riferimento unitamente ai programmi degli insegnamenti)

🗌 4 Insegnamenti sostenuti presso altro Ateneo (Allegare nella sezione dedicata, l'attestato emesso dall'ateneo di riferimento unitamente ai programmi degli insegnamenti)

Indica il numero di insegnamenti sostenuti presso UNIPV durante il corso di studi (laurea V.O., laurea triennale, laurea specialistica/magistrale, master, corsi di perfezionamento, PF24)\*

2

(numero - )

Indica il numero di insegnamenti sostenuti presso UNIPV come CORSO SINGOLO\*

(numero - )

Se invece ha sostenuto nello stesso ambito anche esami presso altro ateneo e/o esami UNIPV come corsi singoli: dovrà flaggare la casella corrispondente e/o inserire il n. corrispondente nel riquadro dedicato ai corsi singoli. 32) <u>La scelta è multipla all'interno dello stesso ambito</u>, come da es. riportato sotto. Il candidato, una volta che ha compilato tutti gli ambiti, clicca su **Avanti**.

| AMBIENTE DI TEST                                                                                                    |    |
|----------------------------------------------------------------------------------------------------|----|
| UNIVERSITÀ DI PAVIA                                                                                                    | ME |
| # = Questionario                                                                                                    |    |
| Compilazione del questionario "Domanda di riconoscimento 24 CFU_2022"                                                                                                    |    |
| Le domande contrassegnate con (*) sono obbligatorie.                                                                                                    |    |
| Scelta degli insegnamenti già sostenuti o ancora da sostenere, già inseriti nel piano di studi UNIPV o come corsi singoli, di cui si chiede convalida per ambito disciplinare                                                                                                    |    |
| Ambito A: Pedagogia. pedagogia speciale e didattica dell'inclusione*  Nessun insegnamento  1 Insegnamento sostenuto presso altro Ateneo (Allegare nella sezione dedicata, l'attestato emesso dall'ateneo di riferimento unitamente al programma dell'insegnamento)  2 Insegnamenti sostenuti presso altro Ateneo (Allegare nella sezione dedicata, l'attestato emesso dall'ateneo di riferimento unitamente al programmi degli insegnamenti)  3 Insegnamenti sostenuti presso altro Ateneo (Allegare nella sezione dedicata, l'attestato emesso dall'ateneo di riferimento unitamente al programmi degli insegnamenti)  4 Insegnamenti sostenuti presso altro Ateneo (Allegare nella sezione dedicata, l'attestato emesso dall'ateneo di riferimento unitamente al programmi degli insegnamenti) |    |
| Indica il numero di insegnamenti sostenuti presso UNIPV durante il corso di studi (laurea V.O., laurea triennale, laurea specialistica/magistrale, master, corsi di perfezionamento, PF24)* 2 (numero -)                                                                                                    |    |
| Indica il numero di insegnamenti sostenuti presso UNIPV come CORSO SINGOLO*                                                                                                    |    |
|                                                                                                    |    |

(numero - )

- 33) Il sistema si modulerà a seconda dei dati inseriti dal candidato. SOLO nel caso di inserimento di uno o più <u>insegnamenti di altro ateneo</u>, è richiesto un passaggio aggiuntivo, ovvero la compilazione della schermata riportata sotto con i dati degli esami svolti. Questa apparirà tante volte quanto il numero di insegnamenti indicati per questa specifica casistica.
  - Il candidato dovrà compilare la schermata manualmente inserendo tutti i dati richiesti. Vedere es. riportato sotto.

|                                                                                | AMBIENTE DI TEST                                                                                                    |      |
|--------------------------------------------------------------------------------|----------------------------------------------------------------------------------------------------|------|
| UNIVERSITÀ                                                                     | DI PAVIA                                                                                                    | MENU |
| <b>希</b> » Questionario                                                        | 2021                                                                                                    |      |
| Compilazione del ques                                                          | tionario "Domanda di riconoscimento 24 CFU_2020"                                                                                                    |      |
| Le domande contrassegnate con (*) sono obbliga                                 | atorie.                                                                                                    |      |
| Ambito A: Pedagogia, pedagogia                                                 | speciale e didattica dell'inclusione                                                                                                    |      |
| In caso di esame/i sostenuto/i presso<br>documenti invaliderà il riconosciment | un altro ateneo, compilare tutti i campi sottostanti (effettuare l'upload nell'apposita sezione dell'attestazione e del programma dell'insegnamento. La mancanza di questi<br>to da parte del comitato di gestione) |      |
| Università:*                                                                   |                                                                                                    |      |
|                                                                                | Università degli studi "La Sapienza" di Roma                                                                                                    |      |
|                                                                                |                                                                                                    |      |
|                                                                                |                                                                                                    |      |
| Nome dell'insegnamento:*                                                       |                                                                                                    |      |
|                                                                                | Pedagogia generale e sociale                                                                                                    |      |
|                                                                                |                                                                                                    |      |
|                                                                                |                                                                                                    |      |

## **RIEPILOGO E CONFERMA DATI**

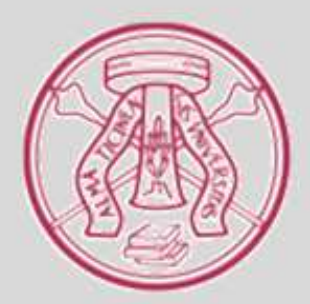

34) Una volta compilate tutte le schermate relative agli insegnamenti per i quali si chiede il riconoscimento, il sistema presenta un riepilogo dei dati inseriti da confermare. È possibile modificare una singola pagina nel caso ci si accorga di aver commesso un errore. Per modificare i dati inseriti in una pagina in particolare, selezionare l'opzione "Modifica pagina ...".
<u>E' molto importante revisionare tutti i dati inseriti prima di confermare.</u>

Se lo desidera, il candidato può stampare il riepilogo dei dati inseriti cliccando su Stampa.

| AMBIENTE DI TEST                                                                                                    |      |
|----------------------------------------------------------------------------------------------------|------|
| UNIVERSITÀ DI PAVIA                                                                                                    | MENU |
| A Duestionario                                                                                                    |      |
| Riepilogo Domanda di riconoscimento 24 CFU_2021                                                                             |      |
| L questionario non è stato CONFERMATO.                                                                                      |      |
| Tutte le domande del questionario sono complete.                                                                            |      |
| Conferma Esci 🖨 Stampa                                                                                                    |      |
| PAGINA 1                                                                                                    |      |
| Il candidato intende partecipare alla/e seguente/i classe/i di concorso e abilitazione (si possono indicare più classi ma è |      |
| obbligatorio indicarne almeno 1.<br>A-11 Discipline letterarie e latino                                                     |      |
| Modifica Pagina 1                                                                                                    |      |
|                                                                                                    |      |

35) Il candidato, una volta controllati tutti i dati e averne verificato la correttezza, deve confermare il questionario cliccando su **Conferma**.

Si ricorda che la conferma è irreversibile: una volta confermato il questionario non sarà più possibile modificare i dati o aggiungere insegnamenti. Gli insegnamenti NON inseriti NON saranno presi in considerazione ai fini del riconoscimento.

| AMBIENTE DI TEST                                                                                                    |      |
|----------------------------------------------------------------------------------------------------|------|
| UNIVERSITÀ DI PAVIA                                                                                                    | MENU |
| * » Questionario                                                                                                    |      |
| Riepilogo Domanda di riconoscimento 24 CFU_2021                                                                                                    |      |
| A Il questionario non è stato CONFERMATO.                                                                                                    |      |
| Tutte le domande del questionario sono complete.                                                                                                    |      |
| Conferma Esci 🖨 Stampa                                                                                                    |      |
|                                                                                                    |      |
| Il candidato intende partecipare alla/e seguente/i classe/i di concorso e abilitazione (si possono indicare più classi ma è obbligatorio indicarne almeno 1. | _    |
| A-11 Discipline letterarie e latino                                                                                                    |      |

Modifica Pagina 1

36) A questo punto lo status del questionario sarà visualizzato in VERDE in quanto completato. Cliccare su **Avanti**.

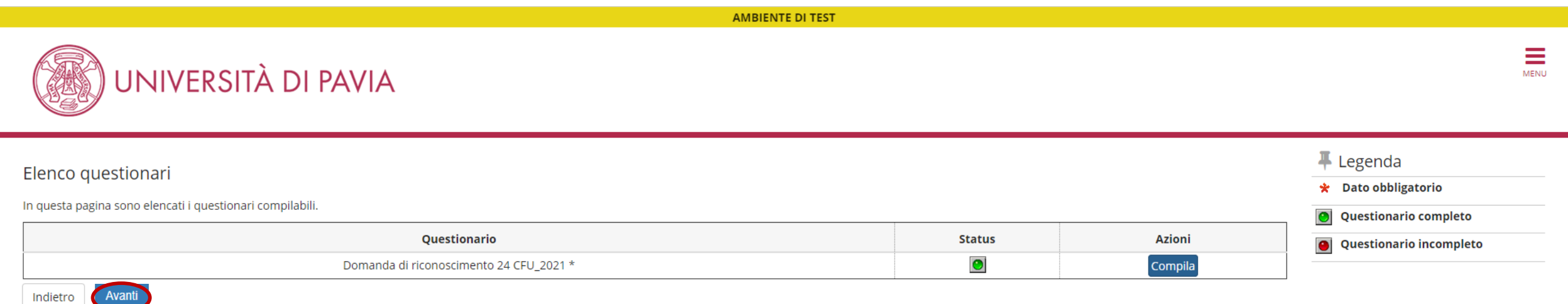

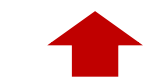

37) Per concludere l'iscrizione e renderla effettiva, il candidato dovrà confermare l'iscrizione, cliccando su Conferma la preiscrizione.

|                                    | AMBIENTE DI TEST                 |      |
|------------------------------------|----------------------------------|------|
| UNIVERSITÀ DI PAVIA                |                                  | MENU |
| Conferma preiscrizione             |                                  |      |
|                                    |                                  |      |
|                                    |                                  |      |
| Descrizione                        | RICONOSCIMENTO 24 CFU            |      |
| – Valido per                       |                                  |      |
| Dettaglio                          | PF24 - PERCORSO FORMATIVO 24 CFU |      |
| Indietro Conferma la preiscrizione |                                  |      |
|                                    |                                  |      |
|                                    |                                  |      |
|                                    |                                  |      |

38) L'iscrizione è stata completata. A questo punto, il candidato dovrà:

- stampare la ricevuta di iscrizione;
- effettuare il pagamento della tassa di ammissione.

Per stampare la ricevuta di iscrizione, clicca su Stampa ricevuta di iscrizione.

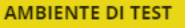

MENU

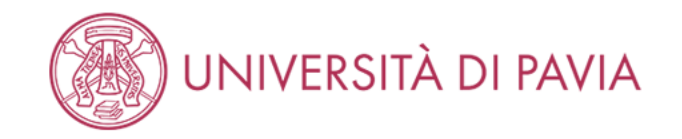

## Riepilogo preiscrizione RICONOSCIMENTO 24 CFU

Il processo di inserimento dei dati on-line per l'iscrizione al concorso è stato completato con successo. Per eventuali adempimenti successivi si consulti con cura il bando del concorso.

#### ATTENZIONE

#### Il pagamento relativo al contributo d'iscrizione al concorso devessere effettuato entro il termine perentorio indicato nel Bando.

La quota di partecipazione al master deve essere corrisposta attraverso il sistema PagoPA. Dopo la stampa della domanda di ammissione, il candidato deve tornare alla pagina principale dell'area riservata in cui cliccare la voce PAGAMENTI, selezionare la fattura da pagare e scegliere le modalità per effettuare il pagamento (PagoPA). Il pagamento così effettuato sarà riscontrabile dell'Università di Pavia in pochi giorni lavorativi.

#### Concorso di ammissione

| Descrizione  | RICONOSCIMENTO 24 CFU |
|--------------|-----------------------|
| Anno         | 2021/2022             |
| Prematricola | 1                     |

#### Valido per

| Dettaglio                        | Scad. ammissione | Scad. preimmatricolazione |
|----------------------------------|------------------|---------------------------|
| PF24 - PERCORSO FORMATIVO 24 CFU |                  |                           |

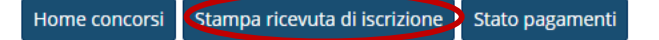

- 39) E' possibile sia salvare che stampare la ricevuta. Il testo riportato sulla ricevuta è in parte un testo standard, per cui potrebbe fare riferimento ad <u>alcune condizioni non presenti nella Finestra Temporale</u>. Nello specifico:
  - prova di ammissione;
  - immatricolazione.

La Finestra Temporale non prevede né prove né immatricolazione. Stampare la ricevuta e firmarla.

| ConcStampa.do | 1/1                                                                                                    | Ċ 🛨 🖶 |
|---------------|----------------------------------------------------------------------------------------------------|-------|
|               | ALLA PROVA DI AMMISSIONE                                                                                                    |       |
|               | Al Magnifico Rettore<br>della Università degli Studi<br>di PAVIA - TEST<br>Corso Strada Nuova, 65 - PAVIA                                                                                                    |       |
|               | la sottoscritta, preso atto di quanto previsto dal bando di ammissione, chiede di partecipare alla prova di ammissione del seguente corso di studio, ai fini della eventuale immatricolazione:                                                                                                    |       |
|               | Certificazione 24 CFU -PF24 - PERCORSO FORMATIVO 24 CFU                                                                                                    |       |
|               | DICHIARA                                                                                                    |       |
|               | SOTTO LA PROPRIA RESPONSABILITA' AI SENSI DELL'ART. 46 DEL D.P.R. N. 445 DEL 28<br>DICEMBRE 2000 (TESTO UNICO DELLE DISPOSIZIONI LEGISLATIVE E REGOLAMENTARI IN<br>MATERIA DI DOCUMENTAZIONE AMMINISTRATIVA) QUANTO SEGUE:                                                                                                    |       |
|               | la sottoscritta dichiara inoltre:                                                                                                    |       |
|               | <ul> <li>di aver ricevuto le informazioni di cui all'art. 13 del Regolamento (UE) 2016/679 relativo alla protezione delle<br/>persone fisiche con riguardo al trattamento dei dati personali, nonché alla libera circolazione di tali dati;</li> </ul>                                                                                                    |       |
|               | <ul> <li>di essere consapevole delle responsabilità penali e amministrative inerenti alla predetta dichiarazione. In<br/>particolare è consapevole che costituisce reato fornire dichiarazioni mendaci, porre in essere atti viziati da falsità<br/>materiale, nonché utilizzare atti affetti da tale falsità (dall'art. 76 del D.P.R. 28 dicembre 2000, n.445 e successive<br/>modificazioni ed integrazioni);</li> </ul> |       |
|               | - di essere consapevole che l'esibizione di dati non più rispondenti a verità è equiparata, ad ogni effetto,<br>all'utilizzo di dati falsi:                                                                                                    |       |
|               | - di essere consapevole che le posizioni acquisite utilizzando i predetti atti o dichiarazioni mendaci saranno poste<br>nel nulla con efficacia retroattiva dalla presentazione dall'istanza (art. 75 del D.P.R. 28 dicembre 2000, n.445 e<br>successive modificazioni ed integrazioni) e che le tasse pagate non saranno più rimborsate;                                                                                  |       |
|               | Numero, data e ora di presentazione della domanda: 1 - 30/06/2020 h.16:13.                                                                                                    |       |
|               |                                                                                                    | +     |
|               | Firma dello studente                                                                                                    |       |

# PAGAMENTO TASSA DI AMMISSIONE

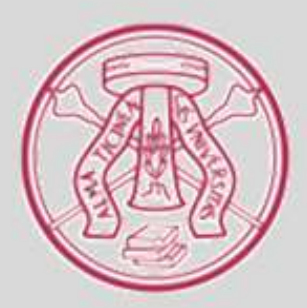

40) Se il candidato intende pagare la tassa di ammissione contestualmente all'iscrizione, è sufficiente riprendere l'ultima schermata e cliccare su **Stato pagamenti** per visualizzare la fattura.

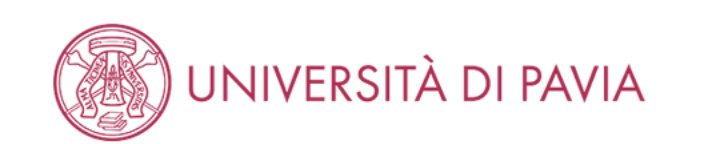

**AMBIENTE DI TEST** 

MENU

## Riepilogo preiscrizione RICONOSCIMENTO 24 CFU

Il processo di inserimento dei dati on-line per l'iscrizione al concorso è stato completato con successo. Per eventuali adempimenti successivi si consulti con cura il bando del concorso.

#### ATTENZIONE

#### Il pagamento relativo al contributo d'iscrizione al concorso devessere effettuato entro il termine perentorio indicato nel Bando.

La quota di partecipazione al master deve essere corrisposta attraverso il sistema PagoPA. Dopo la stampa della domanda di ammissione, il candidato deve tornare alla pagina principale dell'area riservata in cui cliccare la voce PAGAMENTI, selezionare la fattura da pagare e scegliere le modalità per effettuare il pagamento (PagoPA). Il pagamento così effettuato sarà riscontrabile dell'Università di Pavia in pochi giorni lavorativi.

#### Concorso di ammissione

| Descrizione  | RICONOSCIMENTO 24 CFU |
|--------------|-----------------------|
| Anno         | 2021/2022             |
| Prematricola | 1                     |

#### Valido per

| Dettaglio                        | Scad. ammissione | Scad. preimmatricolazione |
|----------------------------------|------------------|---------------------------|
| PF24 - PERCORSO FORMATIVO 24 CFU |                  |                           |

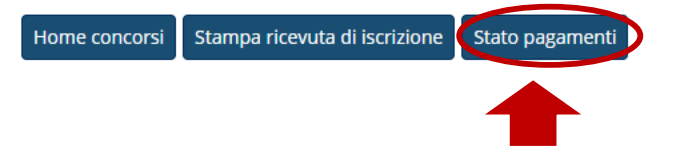

41) Altrimenti può nuovamente accedere alla propria Area Riservata in un altro momento e selezionare "Segreteria" dalla colonna a destra.

| ← → C 🏠 🗎 s3-web.unipv.it/auth/studente/Admission/Dettaglilscrizione.do?POS_ID=5&tipoTestCod=A                                          |                                              | ☆ <u></u> <u></u> <u></u> <u></u> <u></u> <u></u> | <b>E</b> : |
|----------------------------------------------------------------------------------------------------|----------------------------------------------|---------------------------------------------------|------------|
| UNIVERSITÀ DI PAVIA                                                                                                    | NTE DI TEST - X                              |                                                   | ×          |
| Area Studenta                                                                                                    |                                              | Area Riservata                                    |            |
| Area Studente                                                                                                    |                                              | Logout<br>Cambia Password                         |            |
| Di seguito vengono indicate le informazioni generali sulla situazione universitaria e sulle iscrizioni effettuate nel corso degli anni. |                                              | Cambia Password                                   | _          |
|                                                                                                    |                                              | Home                                              | >          |
| _ Informazioni sullo studente                                                                                                    |                                              | Segreteria                                        | >          |
| Tipo di corso                                                                                                    | Corso di Laurea                              | Piano di Studio                                   | >          |
| Profilo studente                                                                                                    | Studente Standard                            | Familian                                          |            |
| Anno di Corso                                                                                                    | 3                                            | Carriera                                          |            |
| Data immatricolazione                                                                                                    | 24/09/2012                                   | Esami                                             | >          |
| Corso di studio                                                                                                    | [05404] - SCIENZE E TECNICHE PSICOLOGICHE    | Tirocini e stage                                  | >          |
| Ordinamento                                                                                                    | [05404-12] - SCIENZE E TECNICHE PSICOLOGICHE |                                                   |            |
| Part Time                                                                                                    | NO                                           | Mobilità internazionale                           | >          |
|                                                                                                    |                                              | Iniziative                                        | >          |
|                                                                                                    |                                              | Questionari                                       | >          |
|                                                                                                    |                                              | Elezioni Studentesche                             | >          |
|                                                                                                    |                                              |                                                   |            |
|                                                                                                    |                                              |                                                   |            |
|                                                                                                    |                                              |                                                   |            |
|                                                                                                    |                                              |                                                   |            |
|                                                                                                    |                                              |                                                   |            |

42) Dopodiché sceglie "Pagamenti" dalla colonna di destra per visualizzare la fattura.

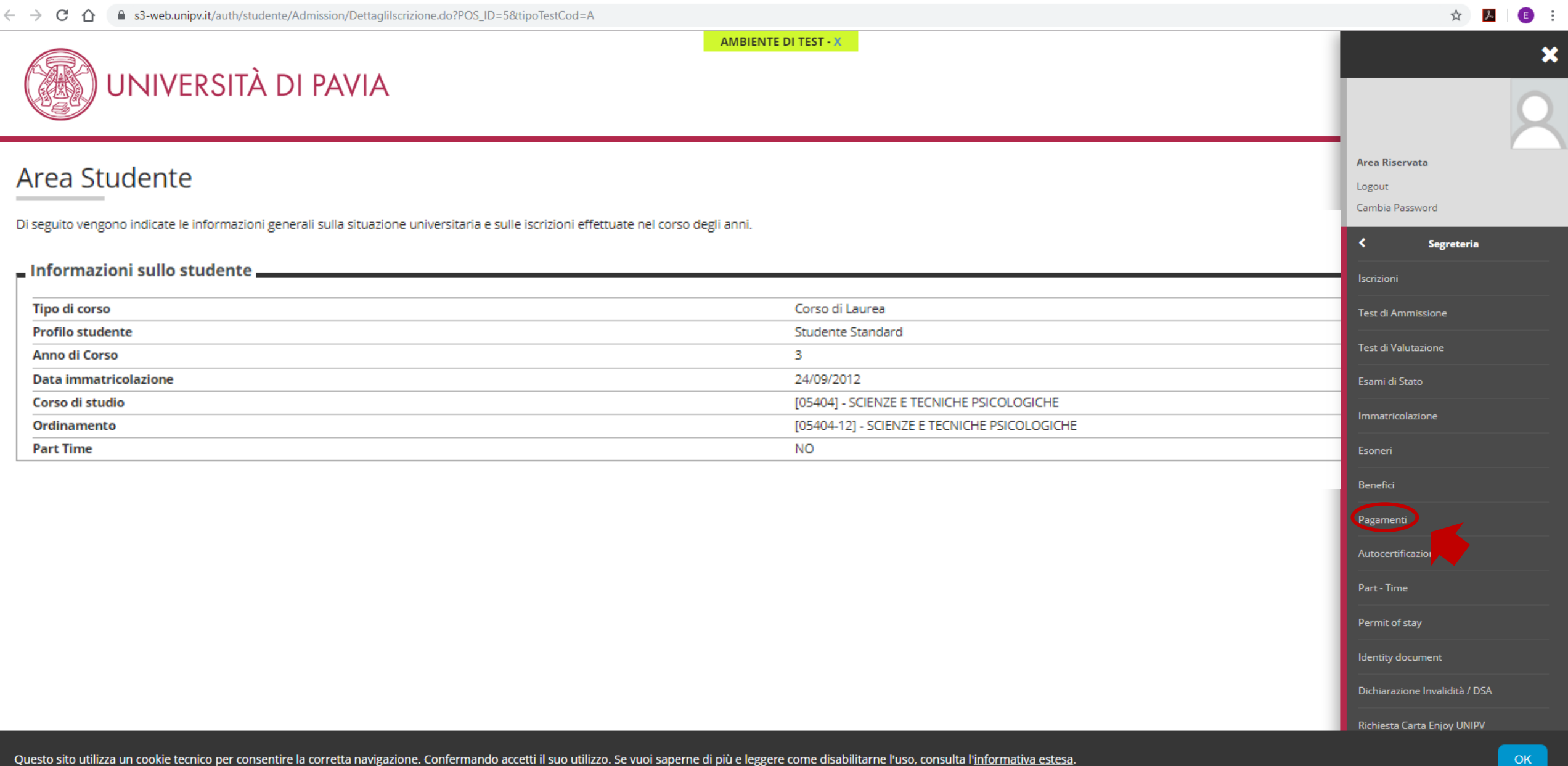

43) A questo punto il candidato seleziona il n. di fattura corrispondente al percorso e prosegue con la procedura guidata.

AMBIENTE DI TEST

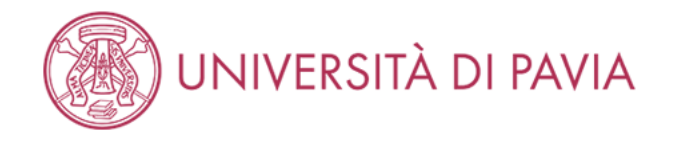

\* » Tasse Elenco Tasse

In questa pagina sono elencati tutti i pagamenti addebitati allo studente: tasse di ammissione ai concorsi, tasse di iscrizione, contributi per stampa diploma, more ecc.

**AVVISO.** La data di scadenza riportata su tutti i MAV (ad eccezione di quelli relativi alla prima, alla seconda e alla terza rata, nonché del contributo di partecipazione agli esami di Stato) rappresenta una semplice data di riferimento, che non implica alcun ulteriore contributo di mora per pagamenti effettuati oltre tale termine.

Ulteriori informazioni relative ai pagamenti sono disponibili ai link:

- Corsi di studio umanistici e scientifici
- Corsi di dottorato
- Master
- Scuole di specializzazione area medica
- Scuola di specializzazione per le professioni legali
- Esami di Stato

| Cerca | Q | - |
|-------|---|---|
|-------|---|---|

|    |   |   |        |      | ~     |    |     |    |
|----|---|---|--------|------|-------|----|-----|----|
| Δd | d | ρ | h      | iti  | fat   | tu | rat | ti |
| 10 | 9 | - | $\sim$ | 1.01 | 1 G I |    | 10  |    |

| Fattura | Codice IUV                                                                                                    | Descrizione | Data Scadenza | Importo | Stato Pagamento | Pagamento PagoPA |
|---------|----------------------------------------------------------------------------------------------------|-------------|---------------|---------|-----------------|------------------|
| 2523023 | 000000042488407 RICONOSCIMENTO 24 CFU - Certificazione 24 CFU - PERCORSO FORMATIVO 24 CFU<br>- Tassa riconoscimento 24 CFU A.A. 2021/2022 |             | 15/09/2021    | 66,00 € | 🖲 non pagato    | ABILITATO        |
|         |                                                                                                    |             |               |         |                 |                  |

Legenda:

- non pagato
- 👩 pagamento in attesa
- o pagato/pagato confermato
- 💖 abilitato il pagamento con PagoPA
- aseguita la stampa avviso PagoPA 🧉

44) Il candidato può scegliere di effettuare il pagamento on-line oppure stampare l'avviso e seguire le indicazioni riportate sullo stesso. Per maggiori informazioni sulla procedura di pagamento: <u>Tutorial PAGOPA</u>

|                     | AMBIENTE DI TEST |
|---------------------|------------------|
| UNIVERSITÀ DI PAVIA | MENU             |

#### 🕷 » Elenco Tasse » **Tasse**

### Dettaglio Fattura

#### - Fattura 2523023 -

| Data Scadenza | 14/10/2022              |
|---------------|-------------------------|
| Importo       | 66,00 €                 |
| Modalità      | PAGAMENTO MEDIANTE NODO |

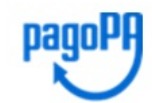

ATTENZIONE: Il pagamento con carta di credito tramite PagoPA dovrà avvenire attraverso uno degli istituti di credito proposti nelle prossime pagine. Non è necessario essere titolare di un conto corrente presso la banca prescelta: assicurati soltanto che il circuito della tua carta (es. Mastercard, Visa, Maestro, Visa Electron) sia compreso tra quelli supportati per il pagamento. Fai attenzione a navigare nelle prossime pagine **utilizzando i pulsanti della pagina web, non quelli del browser**.

Ulteriori informazioni su PagoPA sono disponibili al link www.agid.gov.it.

Per informazioni sui pagamenti tramite PagoPA leggi il tutorial

Tasse

| Anno                        | Rata       | Voce                                      | Importo |
|-----------------------------|------------|-------------------------------------------|---------|
| Tassa riconoscimento 24 CFU |            |                                           |         |
| 2020/2021                   | Rata unica | Imposta di bollo assolta in modo virtuale | 16,00 € |
|                             |            | Tassa di segreteria                       | 50,00 € |

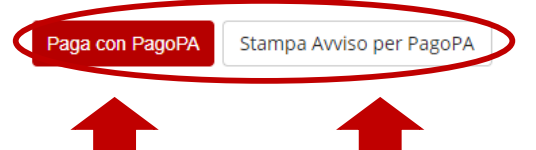

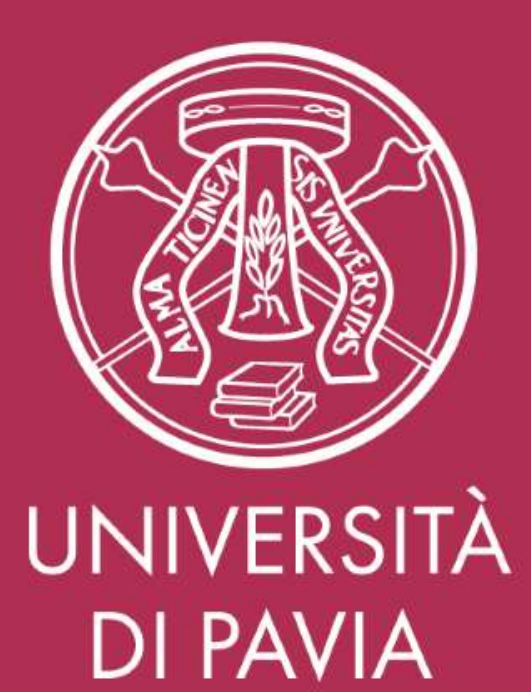

SERVIZIO POST-LAUREA UFFICIO PF24 Ester Faroni / Daniela Battarello Tel. 0382.985926/5076 Mail tfa@unipv.it